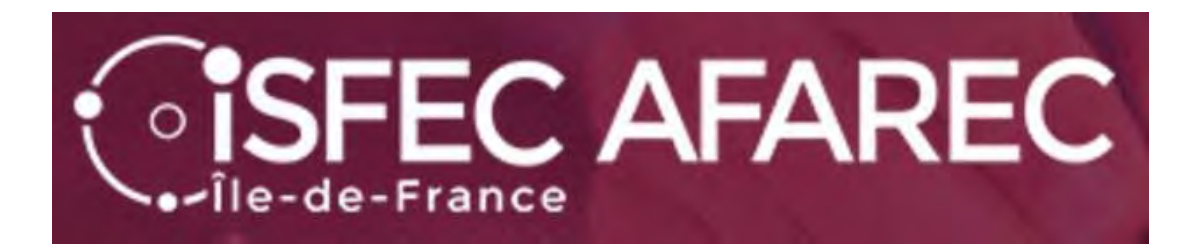

# Inscription au second concours interne du CRPE

Session 2023

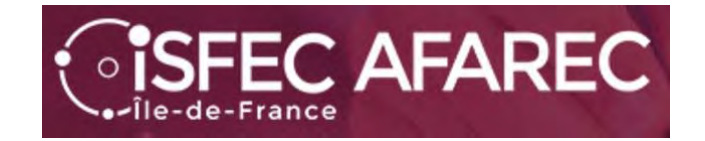

# Si vous ne vous êtes pas déjà inscrit(e) au concours les années précédentes, vous devez déjà vous créer un compte.

Lien de connexion :

https://cyclades.education.gouv.fr/cyccandidat/portal/

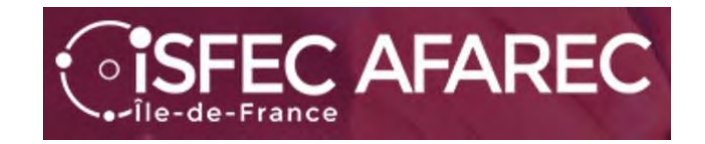

# Pour créer votre compte... seulement si vous n'en avez pas...

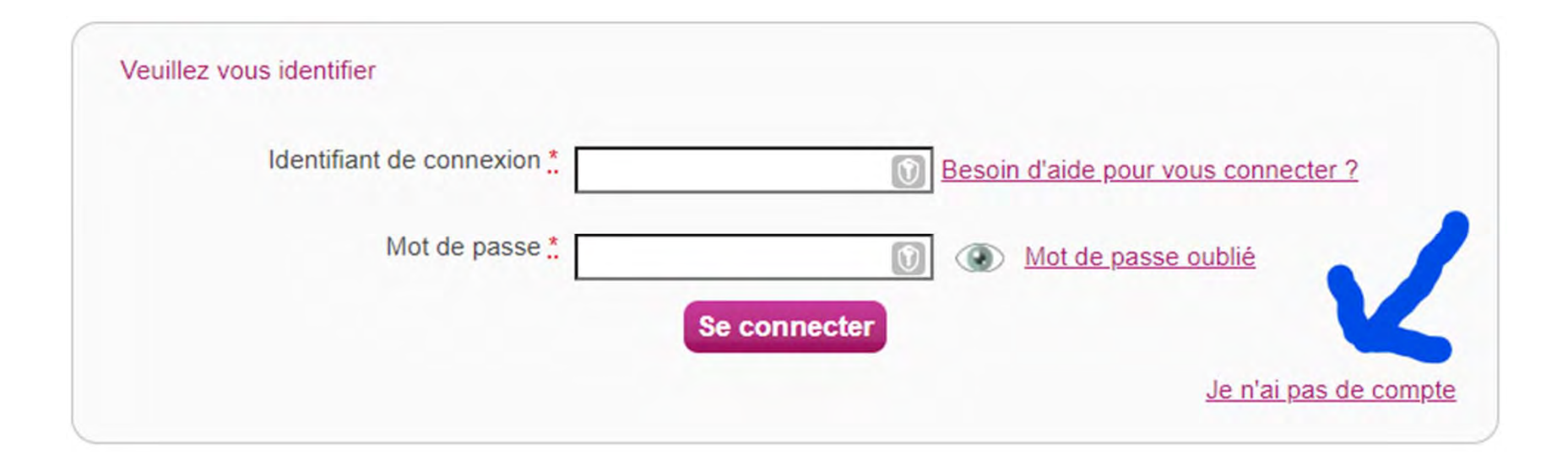

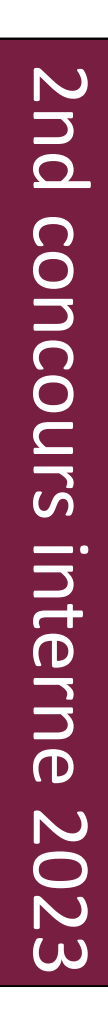

# Une fois votre compte créé, il faudra l'activer pour pouvoir l'utiliser.

| Confirmation de réception de mail                                               |                                                                                         |
|---------------------------------------------------------------------------------|-----------------------------------------------------------------------------------------|
| Votre compte est en cours de création.                                          |                                                                                         |
| Votre inscription sera possible seulement lorsque votre compte sera activé.     |                                                                                         |
| Vous allez recevoir un mail à l'adresse                                         | , veuillez cliquer sur le lien contenu dans ce mail pour activer votre compte.          |
| Ce lien n'est valable que pour une durée de 48 heures. Passé ce délai, vos info | rmations seront effacées, vous devrez recommencer votre démarche de création de compte. |
|                                                                                 | l'ai bien reçu le mail Je n'ai pas reçu le mail, effectuer un nouvel envoi              |

Quand vous avez cliqué sur le lien pour activer votre compte, vous devez voir ceci :

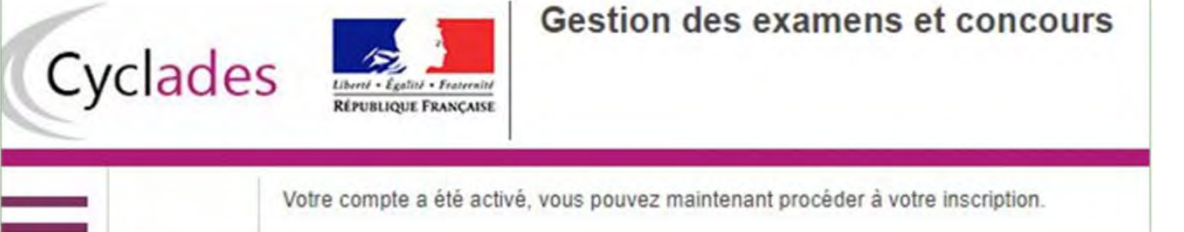

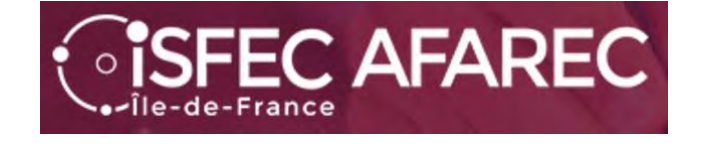

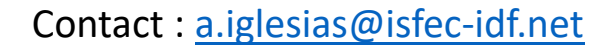

• **ISFEC AFAREC** 

Maintenant que votre compte est activé, vous allez pouvoir procéder à votre inscription en retournant sur le lien <u>https://cyclades.education.gouv.fr/cyccandidat/portal/accueil</u> et en choisissant « J'ai un compte, je me connecte».

Il faudra vous identifier (adresse électronique) et donner votre mot de passe.

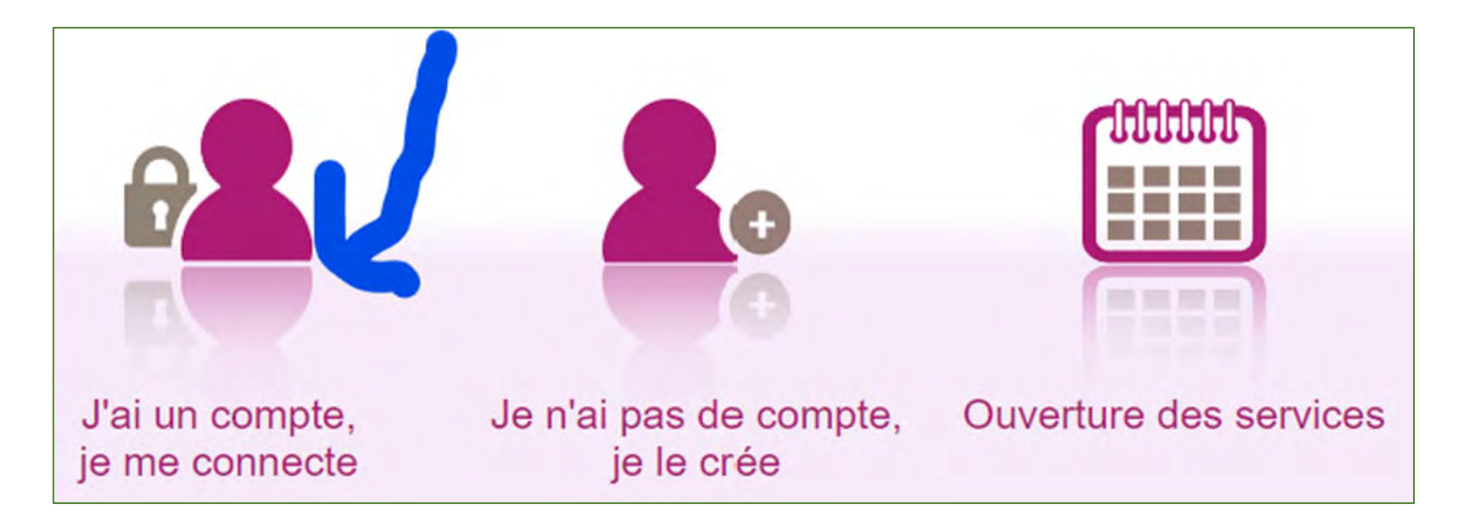

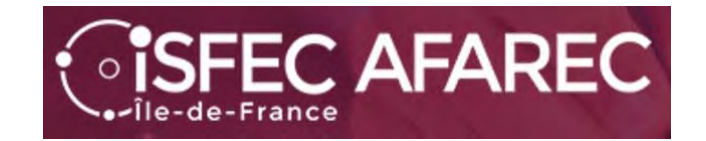

# Commençons l'inscription.

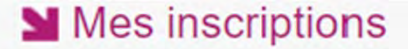

N°Candidat: 02243914353 IGLESIAS Alain Né(e) le

Vous n'avez aucune candidature active.

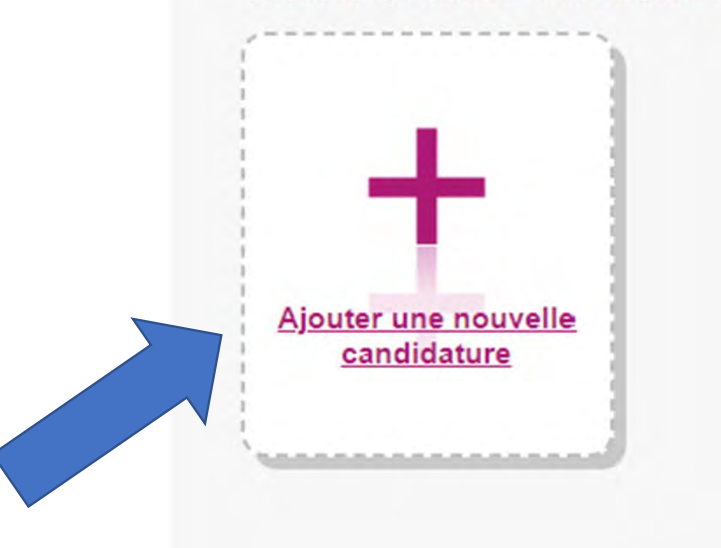

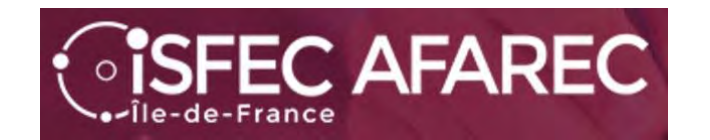

Tout d'abord, choisir « CONCOURS »...

Puis « RECRUTEMENTS DE L'ÉDUCATION NATIONALE »

Contact : a.iglesias@isfec-idf.net

M'inscrire

Sur quoi et où voulez-vous vous inscrire ?

Sélectionner un examen ou un concours

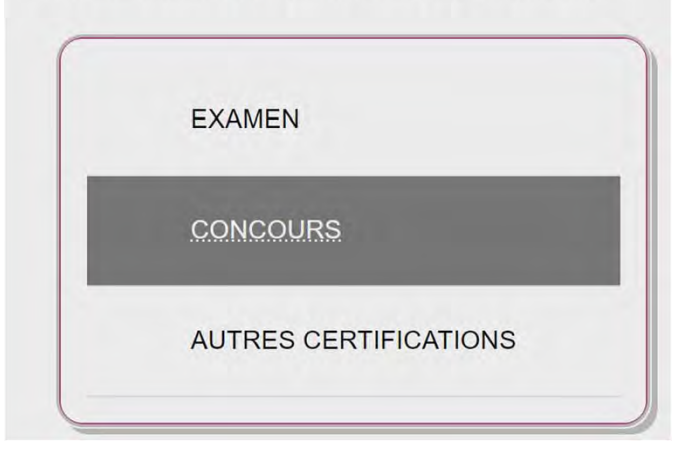

Sélectionner un type de recrutements

RECRUTEMENTS ADJOINT ET SECRÉTAIRE ADMINISTRATIF (INTERMINISTÉRIELS)

RECRUTEMENTS JEUNESSE ET SPORTS

RECRUTEMENTS DE L'EDUCATION NATIONALE

RECRUTEMENTS DES AUTRES MINISTÈRES

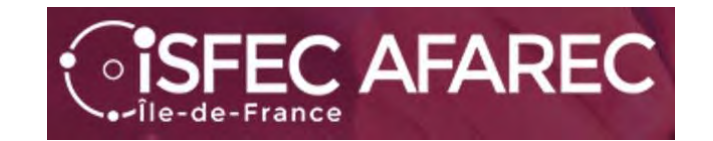

Continuer en prenant « Recrutements Enseignants »...

Sélectionner la catégorie de recrutement

RECRUTEMENTS ENSEIGNANTS

RECRUTEMENTS NON ENSEIGNANTS

Choisir ensuite « 1<sup>er</sup> degré ».

RECRUTEMENTS 1ER DEGRÉ

Sélectionner un degré

RECRUTEMENTS 2ND DEGRÉ

Et enfin « 2023 ».

| Sélecti | onner une | sessior |
|---------|-----------|---------|
|         | 2023      |         |
|         | 2022      |         |
|         | 2021      |         |
| 6       |           |         |

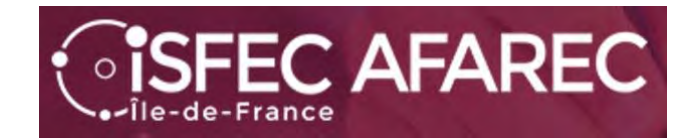

Et maintenant le choix de l'académie...

Vous avez alors sur une page de synthèse avec « Informations » sur les concours disponibles pour l'académie choisie.

Contact : a.iglesias@isfec-idf.net

Cliquez sur Démarrer mon inscription

|   | M'inscrire                                 |
|---|--------------------------------------------|
| , | Sur quoi et où voulez-vous vous inscrire ? |
| • | Résumé de la sélection                     |
|   | Concours 4                                 |
|   | Recrutements de l'Education Nationale      |
|   | Recrutements Enseignants                   |
|   | Recrutements 1er degré                     |
|   | 2023                                       |
|   | ACADÉMIE DE PARIS                          |
|   | Démarrer mon inscription                   |
|   |                                            |

### ACADEMIE DE REIMES ACADÉMIE DE REIMS ACADÉMIE DE POITIERS ACADÉMIE DE PORTIS ACADÉMIE DE NORMANDIE ACADÉMIE DE NICE ACADÉMIE DE NANTES ACADÉMIE DE NANCY-METZ ACADÉMIE DE MONTPELLIER ACADÉMIE DE MAYOTTE ACADÉMIE DE LYON

Sélectionner une académie

2nd

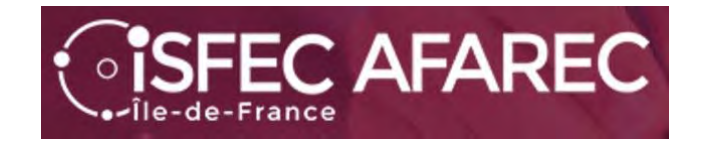

A partir d'ici, vous allez devoir passer par un certain nombre d'étapes.

Celles-ci dépendent du concours présenté et du choix de l'académie.

| 1 - Recrutement | ts ouverts | 2-1 | Modalités d'inscription | 3 - Identification | 4 - Informations perso | onnelles | 5 - Recrutement présenté | 6 - Situation actuelle | 7 - Informations supplémentaires |
|-----------------|------------|-----|-------------------------|--------------------|------------------------|----------|--------------------------|------------------------|----------------------------------|
| 8 - Formation   | 9 - Epreu  | ves | 10 - Récapitulatif      | 11 - Engagements   | 12 - N° Inscription    |          |                          |                        |                                  |

#### ACADÉMIE DE PARIS - CONCOURS ENSEIGNANTS 1ER DEGRÉ - CRPE-2023

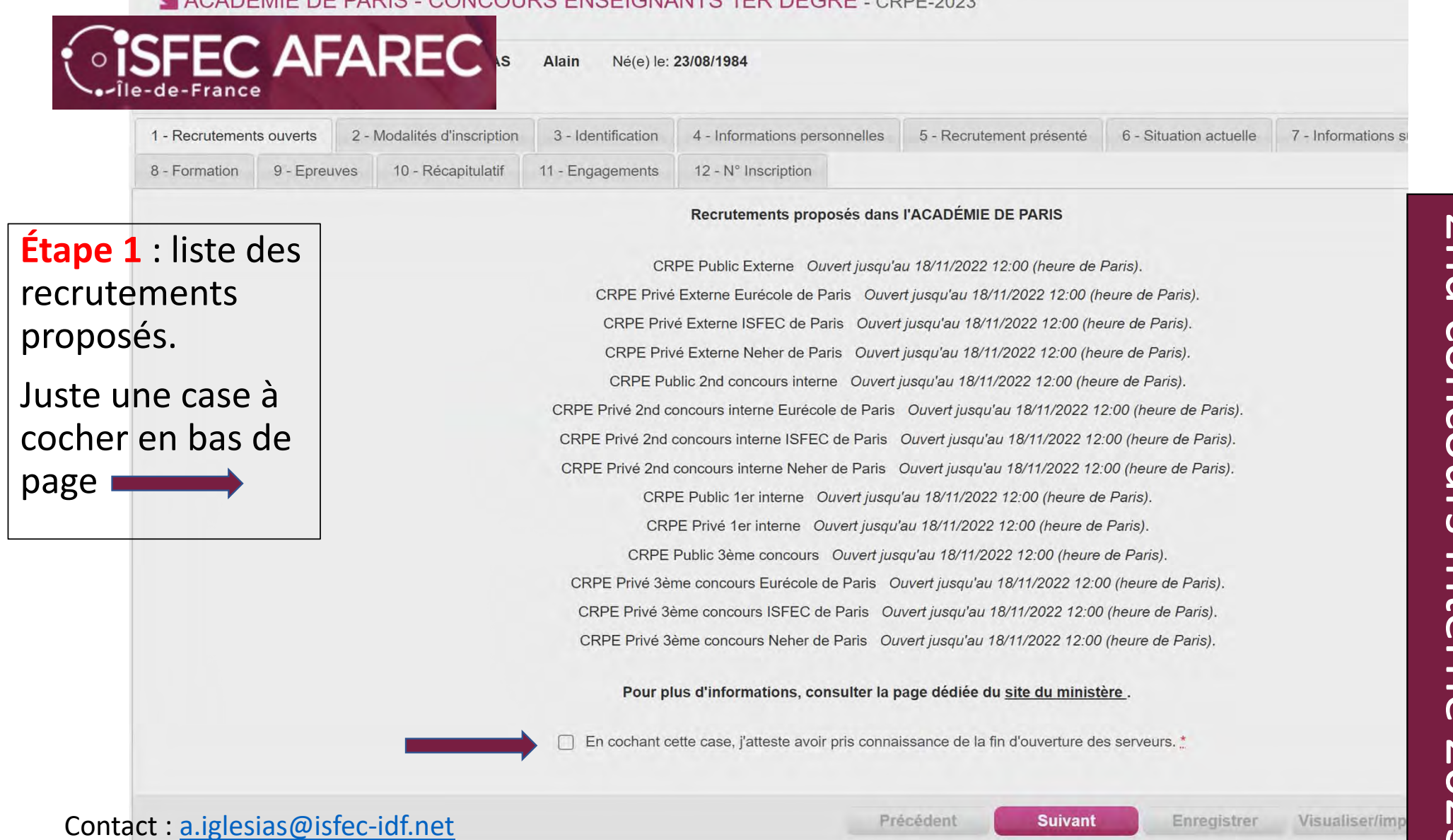

2nd concours interne 202 S

# Étape 2 : Modalités d'inscription.

URS ENSEIGNANTS 1ER DEGRÉ - CRPE-2023

Les champs avec \* sont obligatoires.

SFEC AFAREC

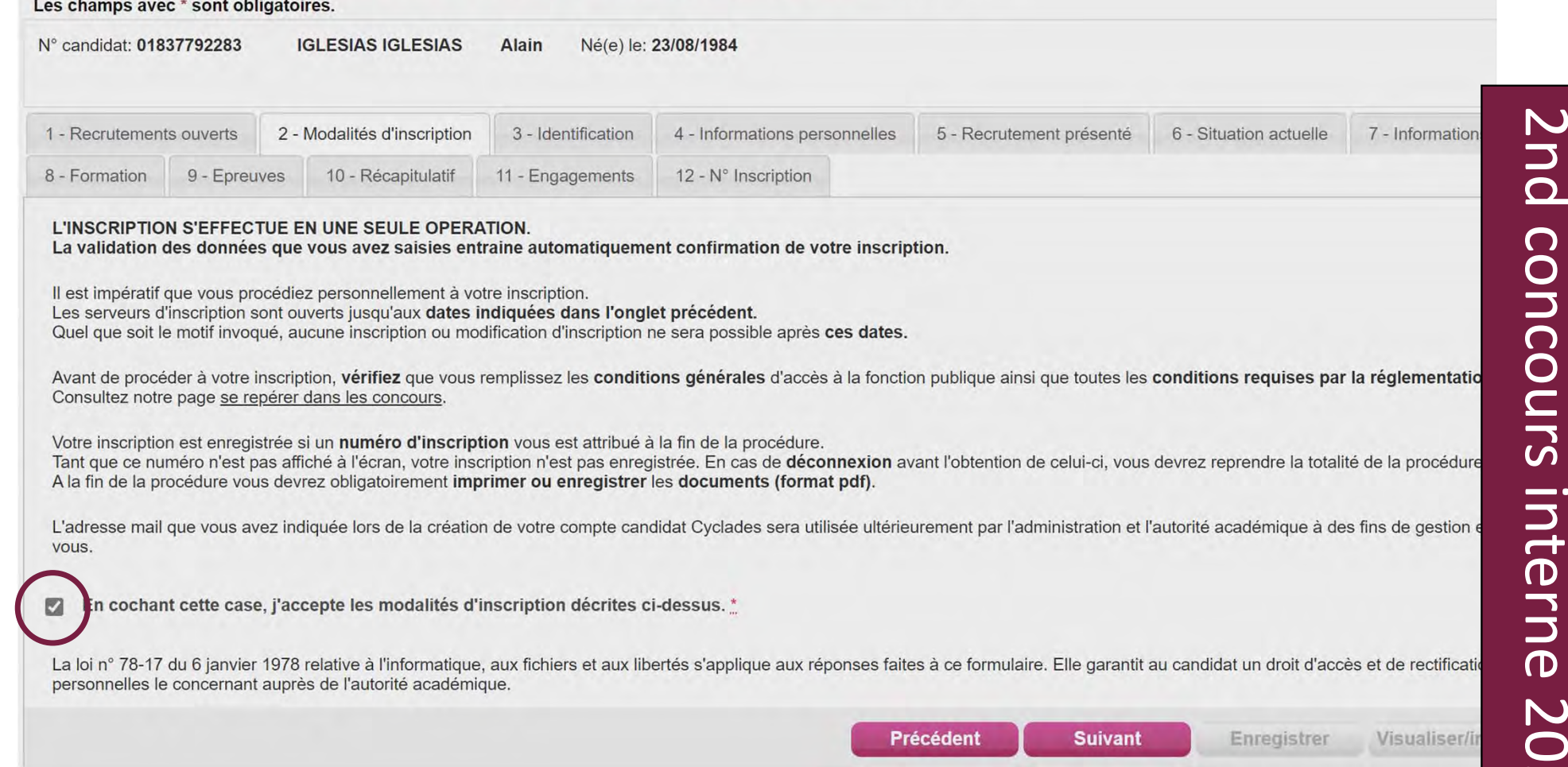

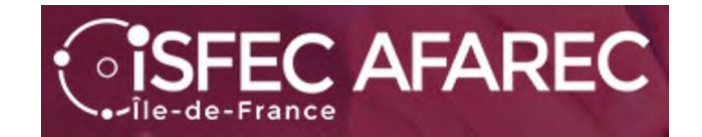

# Étape 3 : Identification du candidat

Le NUMEN n'est pas obligatoire...

## MACADÉMIE DE PARIS - CONCOURS ENSEIGNANTS 1ER DEGRÉ - CRPE-2023

Les champs avec \* sont obligatoires.

| N° candidat: 018             | 37792283  | IGLESIAS                                    | IGLESIAS      | Alain Né(e) l      | e: 23/08/1984       |             |                               |                      |
|------------------------------|-----------|---------------------------------------------|---------------|--------------------|---------------------|-------------|-------------------------------|----------------------|
| 1 - Recrutement              | s ouverts | 2 - Modalités                               | d'inscription | 3 - Identification | 4 - Informations p  | ersonnelles | 5 - Recrutement présenté      | 6 - Situatio         |
| 8 - Formation                | 9 - Epreu | uves 10 - R                                 | écapitulatif  | 11 - Engagements   | 12 - N° Inscription |             |                               |                      |
| <ul> <li>Identité</li> </ul> |           |                                             |               |                    |                     | ۲ م         | laissance                     |                      |
| -                            | Evemn     | NUMEN                                       |               |                    | 0                   | _           | Pays de naiss                 | ance FRA             |
|                              | Exemp     | Civilité <u>*</u>                           | MONSIEU       | R ×                |                     |             | Date de naiss<br>Exemple: 30/ | ance <u>*</u> 23/0   |
|                              | 1         | Nom de famille <u>*</u><br>Nom de naissance | IGLESIAS      |                    |                     |             | Département, DOM ou Conaiss   | OM de 094            |
|                              | Nom       | Nom d'usage<br>marital par exemple          | IGLESIAS      |                    |                     |             | Commune de naiss              | ance * LE F          |
|                              |           | Prénoms *                                   | Alain         |                    |                     |             | Nation                        | nalité <u>*</u> Séle |
| <ul> <li>Adresse</li> </ul>  |           |                                             |               |                    |                     | + (         | Contacts                      |                      |

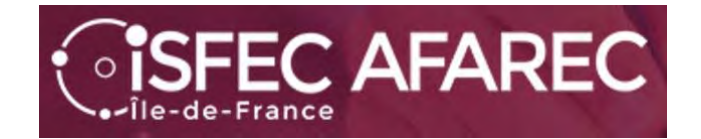

# Étape 4 : Infos personnelles concernant un handicap et des demandes d'aménagement d'épreuves en cas de handicap.

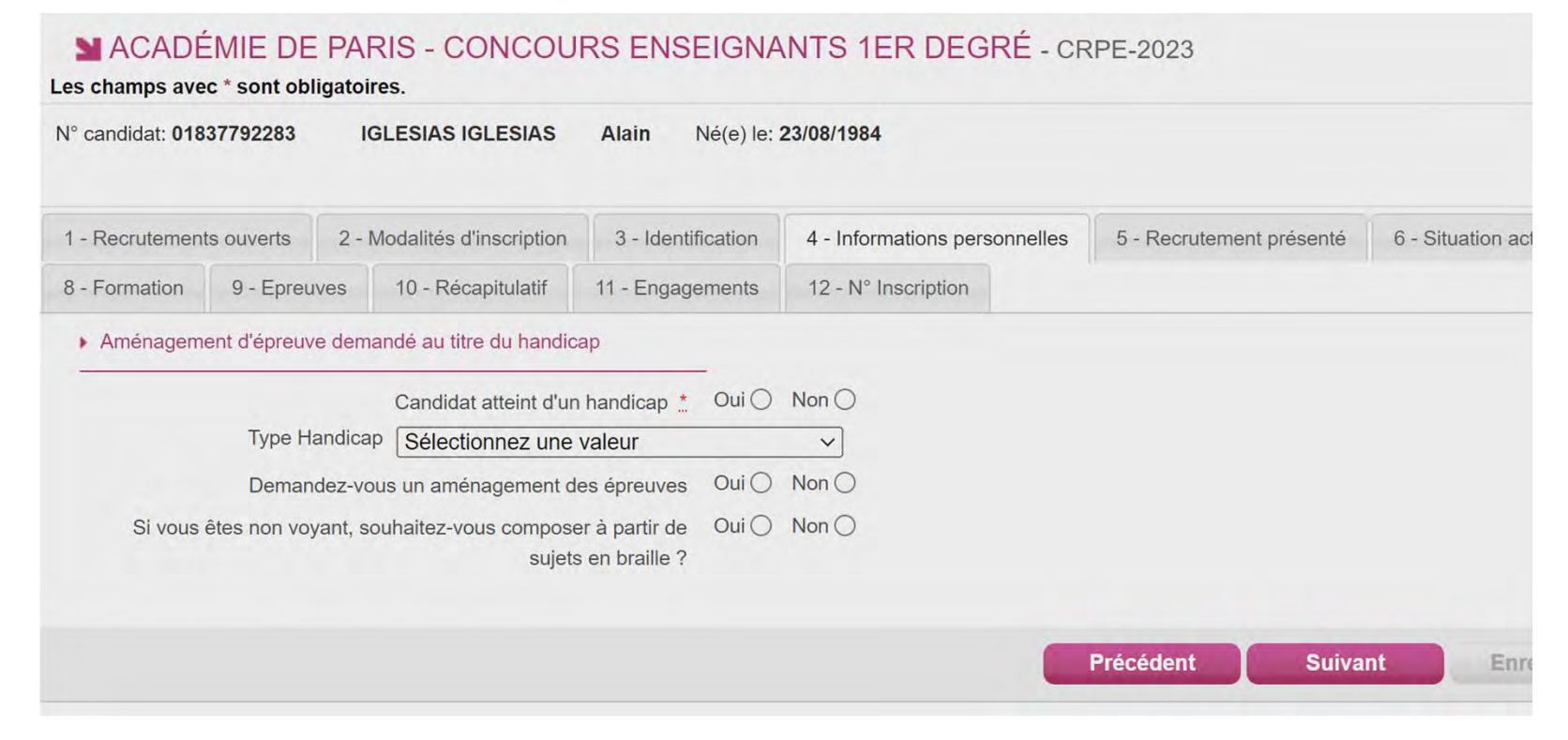

concours interne 202

2nd

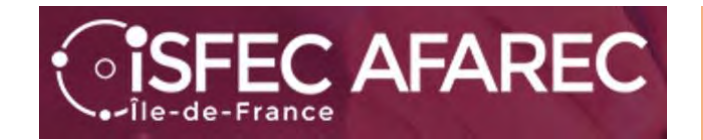

Étape 5 : Recrutement présenté. Choisir « Privé » puis « CRPE 2<sup>nd</sup> concours interne » et pour l'académie de Paris uniquement « CRPE Privé 2<sup>nd</sup> concours interne ISFEC de Paris »

| ocorodi              | Choisir une valeur ~         |                                              |                                               |                                                                            | 2                                                                            |
|----------------------|------------------------------|----------------------------------------------|-----------------------------------------------|----------------------------------------------------------------------------|------------------------------------------------------------------------------|
| Recrutement présenté | Choisir une valeur<br>Public | Recrutement pre                              | ésenté                                        |                                                                            |                                                                              |
|                      | Privé                        |                                              | Voie d'accès *                                | Choisir une valeur v                                                       |                                                                              |
|                      |                              | -                                            |                                               | Choisir une valeur<br>CRPE Externe                                         |                                                                              |
|                      |                              |                                              |                                               | CRPE 1er interne<br>CRPE 3ème concours                                     |                                                                              |
|                      |                              | Voie d'accès *                               | CRPE 2nd o                                    | concours interne V                                                         |                                                                              |
|                      | Le second d<br>services d'é  | concours interne d'au<br>enseignement dans d | ccès au certifica<br>des établisseme<br>neet" | t d'aptitude au professorat des écol<br>nts d'enseignement privés sous cor | es s'adresse aux enseignants des étab<br>trat dont une année au minimum dans |
|                      | consulter le                 | e site "devenir enseig                       | mann ,                                        |                                                                            |                                                                              |
|                      | consulter le                 | concours                                     | Sélectionne                                   | z une valeur                                                               | ~                                                                            |
|                      | consulter le                 | site "devenir enseig<br>Concours <u>*</u>    | Sélectionne<br>Sélectionne<br>CRPE Privé      | z une valeur<br>z une valeur<br>2nd concours interne Euréce                | ve de Paris                                                                  |

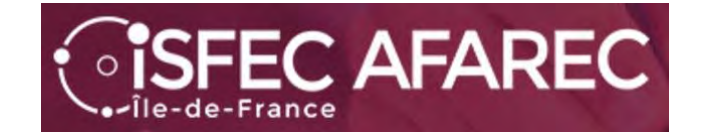

# Étape 6 : Situation actuelle.

| <ul> <li>Informations Ressources Humain</li> </ul> | nes                                                      |  |  |
|----------------------------------------------------|----------------------------------------------------------|--|--|
| Profession *                                       | Selectionnez une valeur v                                |  |  |
| Position administrative                            | Selectionnez une valeur<br>Enseignant Enseignement Privé |  |  |
| Lieu d'exercice ou de formation                    | Maître contr.et agréé rem ma                             |  |  |
| Pays                                               | Maître contr.et agréé rem tit<br>Maître délégué          |  |  |
|                                                    |                                                          |  |  |

| Profession *                                                                       | Maître contr.et agréé rem ma                                                | ~     |   |
|------------------------------------------------------------------------------------|-----------------------------------------------------------------------------|-------|---|
| Position administrative *                                                          | Selectionnez une valeur                                                     | -     | ~ |
| Lieu d'exercice ou de formation                                                    | Selectionnez une valeur<br>Activité                                         |       |   |
| Pays<br>Département                                                                | Congé longue durée, longue ma<br>Congé mobilité/formation<br>Congé parental | aladi | e |
| Localité<br>Veuillez saisir le nom de la commune<br>Etablissement ou service       | Détachement<br>Disponibilité<br>Sans activité                               |       |   |
| Tapez le nom en toutes lettres si votre<br>établissement ou service n'est pas dans | Service national                                                            |       | _ |

| Pays 📩                     | FRANCE             | ~ |
|----------------------------|--------------------|---|
| Département 📩              | 094 - VAL DE MARNE | ~ |
| Localité *                 | SUCY               |   |
| Etablissement ou service * | 94370-SUCY EN BRIE |   |

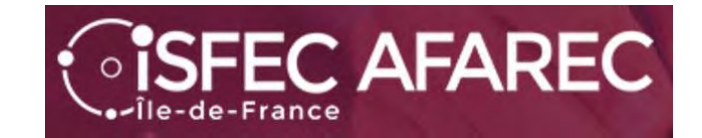

Étape 7 : Informations supplémentaires.

Parfois il n'y a rien à faire d'autre que

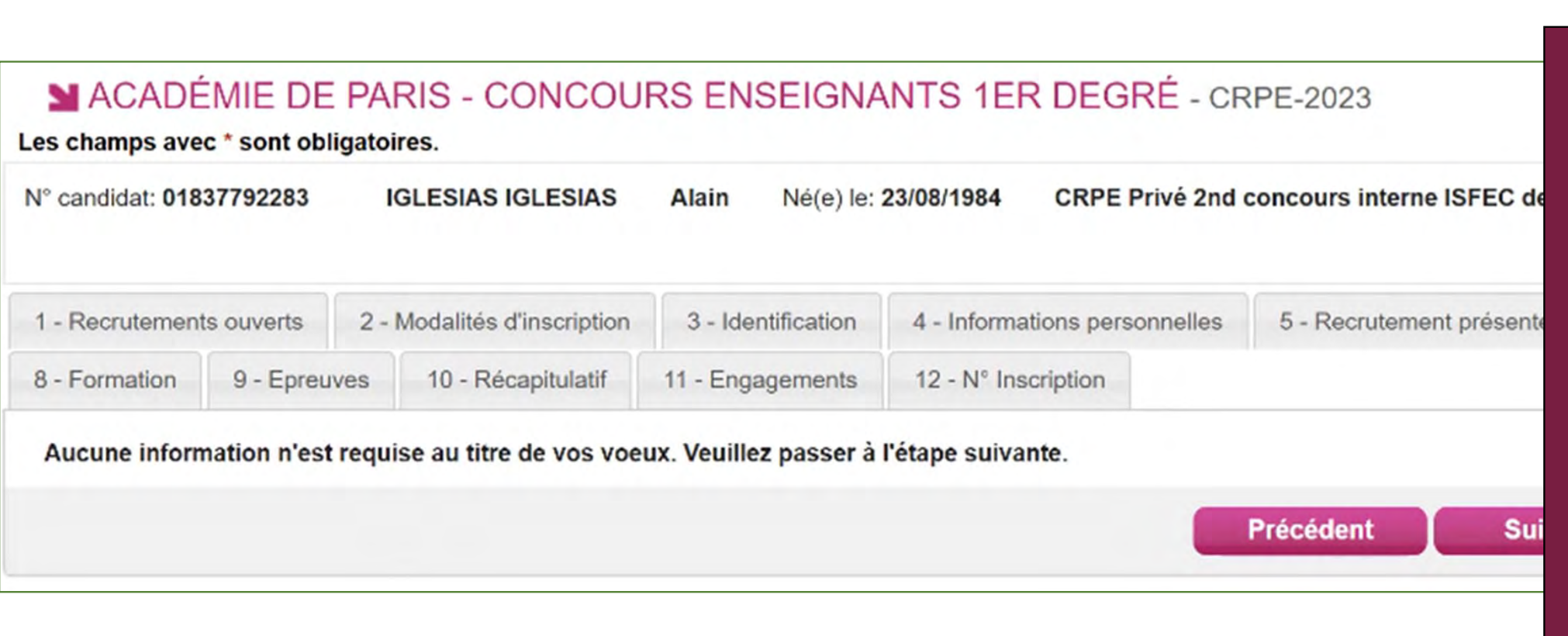

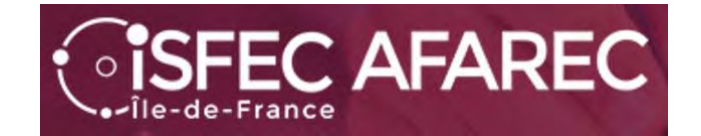

# Étape 8 : Formation. Choisir dans les listes déroulantes

| Diplôme, titre ou dispense 🎽 | Sélectionnez                                                                                                    | ~ |
|------------------------------|----------------------------------------------------------------------------------------------------|---|
|                              | Sélectionnez<br>Master MEEF<br>Autre Master<br>Doctorat<br>Diplôme PostSecondaire 5 ANS ou +<br>Diplôme d'ingénieur (BAC+5)<br>Diplôme Grande Ecole (BAC+5)<br>Grade Master<br>Inscription en M2 ou équivalent<br>Inscription 4ème année Etudes Postsecondaires<br>Inscription 5ème année Etudes Postsecondaires<br>Diplôme classe niveau 8<br>Diplôme classe niveau 7<br>Titre classe niveau 8<br>Titre classe niveau 8<br>Titre classe niveau 8<br>Titre classe niveau 7<br>M1 ou équivalent<br>Inscription en M1 ou équivalent | * |
|                              | Licence                                                                                                    |   |
|                              | Contractuel/And.Contractuel DEF. Ens Phy                                                                                                    | - |

| Coloration disciplinaire * | Sélectionnez une valeur                                                                                                    | ~ |
|----------------------------|----------------------------------------------------------------------------------------------------|---|
|                            | Hôtellerie-Restauration<br>Informatique<br>Langues et cultures régionales<br>Langues Vivantes étrangères<br>Lettres classiques<br>Lettres modernes<br>Mathématiques<br>Mécanique<br>Métiers de l'enseignement<br>Métiers de l'innovation<br>Musique<br>Philosophie<br>Physique<br>Psychologie | • |
|                            | Sciences de l'éducation<br>Sciences de la terre et univers<br>Sciences de la vie et de la santé<br>Sciences économiques<br>Sciences sociales<br>STAPS ou disciplines sportives                                                                                                    | • |

2nd concours interne 2023

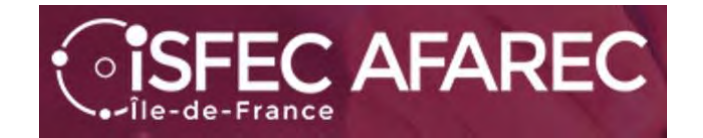

Contact : <u>a.iglesias@isfec-idf.net</u>

# Étape 9 : Choix de l'épreuve facultative à option

| preuve(s) facultative(s)       |                                                            |                         |                           |
|--------------------------------|------------------------------------------------------------|-------------------------|---------------------------|
| 290 : Oral de langue étrangère |                                                            |                         |                           |
| Position <u>*</u>              | Sélectionnez une valeur V                                  |                         |                           |
| Langue                         | Sélectionnez une valeur<br>M'inscrire<br>Ne pas m'inscrire | ue étrangère : M'inscri | re                        |
|                                |                                                            | Position *              | M'inscrire ~              |
|                                |                                                            | Langue <u>*</u>         | Sélectionnez une valeur V |
|                                |                                                            |                         | Sélectionnez une valeur   |
|                                |                                                            |                         | Allemand                  |
|                                |                                                            |                         | Espagnol                  |
|                                |                                                            |                         | Italien                   |

2nd concours interne 2023

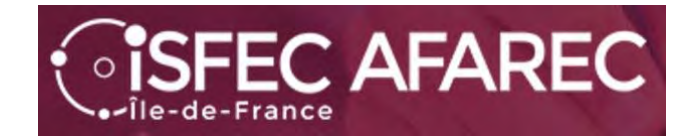

# Étape 10 : Récapitulatif.

C'est le moment de vérifier s'il n'y a pas d'erreur.

MACADÉMIE DE PARIS - CONCOURS ENSEIGNANTS 1ER DEGRÉ - CRPE-2023

Les champs avec \* sont obligatoires. N° candidat: 01837792283 IGLESIAS IGLESIAS CRPE Privé 2nd concours interne ISFEC de Paris Alain Né(e) le: 23/08/1984 1 - Recrutements ouverts 2 - Modalités d'inscription 3 - Identification 4 - Informations personnelles 5 - Recrutement présenté 6 - Situ 8 - Formation 9 - Epreuves 10 - Récapitulatif 11 - Engagements 12 - Nº Inscription Nº candidat 01837792283 Recrutement présenté Voie d'accès CRPE 2nd concours interne Secteur d'enseignement Privé Concours CRPE Privé 2nd concours interne ISFEC de Paris Identification du candidat Adresse et contact Civilité MONSIEUR Adresse 39 rue Notr Nom de famille IGLESIAS 75006 PAR Nom de naissance FRANCE (

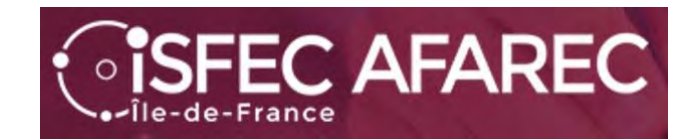

# Étape 11 : Engagements. Une case à cocher.

Puis il faut « Enregistrer » votre inscription.

| 1 - Recrutements ouv<br>8 - Formation 9 - | erts 2 - Modali                            | és d'inscription 3                     | - Identification     |                          |                 |                               |                         |
|-------------------------------------------|--------------------------------------------|----------------------------------------|----------------------|--------------------------|-----------------|-------------------------------|-------------------------|
| 8 - Formation 9 -                         |                                            |                                        | - a stration of the  | 4 - Informations perso   | onnelles 5      | - Recrutement présenté        | 6 - Situation actuelle  |
|                                           | Epreuves 10 -                              | Récapitulatif 11                       | - Engagements        | 12 - N° Inscription      |                 |                               |                         |
| nommé, que vo<br>3. En cas de faus        | us ayez été ou non<br>ses déclarations, vo | de bonne foi.<br>ous êtes passible des | sanctions pénales p  | prévues par les article: | s 441-6 et 441- | 7 du code pénal.              |                         |
|                                           | case, je m'engage                          | à fournir au service cl                | nargé de mon inscrij | ption, à la date qui me  | sera indiquée,  | toutes les pièces justificati | ves qui me seront demar |
| E cochant cette                           |                                            |                                        |                      |                          |                 | touros los ploses justinoda   | ves qui me seroni demai |

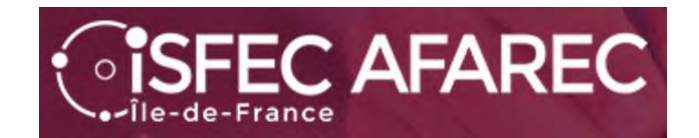

Étape 12 : Numéros d'inscription et de candidat

Vous pouvez demander une impression.

| ACADÉ<br>Les champs ave                                                                                  | MIE DE<br>c * sont obli                                                              | PARIS - CONCOU<br>gatoires.                                                                                    | RS ENSEIGNA                                               | NTS 1ER DEG                                  | BRÉ - CR       | PE-2023                       |
|----------------------------------------------------------------------------------------------------|--------------------------------------------------------------------------------------|----------------------------------------------------------------------------------------------------|-----------------------------------------------------------|----------------------------------------------|----------------|-------------------------------|
| N° candidat: 018                                                                                         | 337792283                                                                            | N° inscription: 011 IG                                                                                         | LESIAS IGLESIAS                                           | Alain Né(e) le:                              | 23/08/1984     | CRPE Privé 2nd concours i     |
| 1 - Recrutement                                                                                          | ts ouverts                                                                           | 2 - Modalités d'inscription                                                                                    | 3 - Identification                                        | 4 - Informations per                         | sonnelles      | 5 - Recrutement présenté      |
| 8 - Formation                                                                                            | 9 - Epreuv                                                                           | ves 10 - Récapitulatif                                                                                         | 11 - Engagements                                          | 12 - N° Inscription                          |                |                               |
| Votre inscription<br>Votre numéro ca<br>Votre numéro d'<br>Vous pourrez co<br>Vous devez im              | a bien été pr<br>andidat : 0183<br>inscription : 0<br>onsulter et, év<br>pérativemen | rise en compte le 18/10/2022<br>37792283<br>011<br>ventuellement, modifier les de<br>t prendre connaissance et | à 15:10.<br>onnées de votre dossie<br>conserver les docum | er avant la fermeture du<br>ients suivants : | u service fixé | e le : 18/11/2022 à 12:00.    |
| <ul> <li>Le récapitulat</li> <li>La liste des p</li> <li>Ces document</li> <li>bouton "Visual</li> </ul> | tif de votre ir<br>ièces justific<br>s sont mis à<br>iser", ou à d                   | nscription<br>catives indispensables pou<br>votre disposition dans vot<br>léfaut l'enregistrer.                | r la suite de ce recrut<br>re espace candidat C           | tement.<br>Syclades rubrique "Me             | es documen     | ts". Vous pouvez également éc |

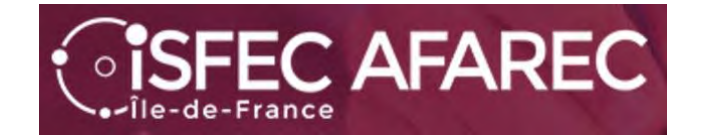

N°Candidat: 01837792283 IGLESIAS Alain Né(e) le 23/08/1984

Mes inscriptions

Ajouter une nouvelle candidature Lorsque vous reviendrez sur votre compte, vous retrouverez votre (vos) inscription(s).

Vous pourrez :

- Faire une autre inscription
- Supprimer une inscription
- Modifier une inscription

Vous pourrez également :

- Voir les documents
- Voir les formulaires
- Fournir les justificatifs

Attention toutefois, vous ne pourrez vous présenter qu'à un seul concours de recrutement CRPE.

A REPORT OF A REPORT OF A REPORT OF A REPORT OF A REPORT OF A REPORT OF A REPORT OF A REPORT OF A REPORT OF A R CONCOURS ENSEIGNANTS CONCOURS ENSEIGNANTS **1ER DEGRÉ CRPE-2023 1ER DEGRÉ CRPE-2023 CRPE Privé Externe ISFEC CRPE Privé 2nd concours** de Paris interne ISFEC de Paris ACADÉMIE DE PARIS ACADÉMIE DE PARIS M  $\mathbf{M}$ Nº:012 Nº:011

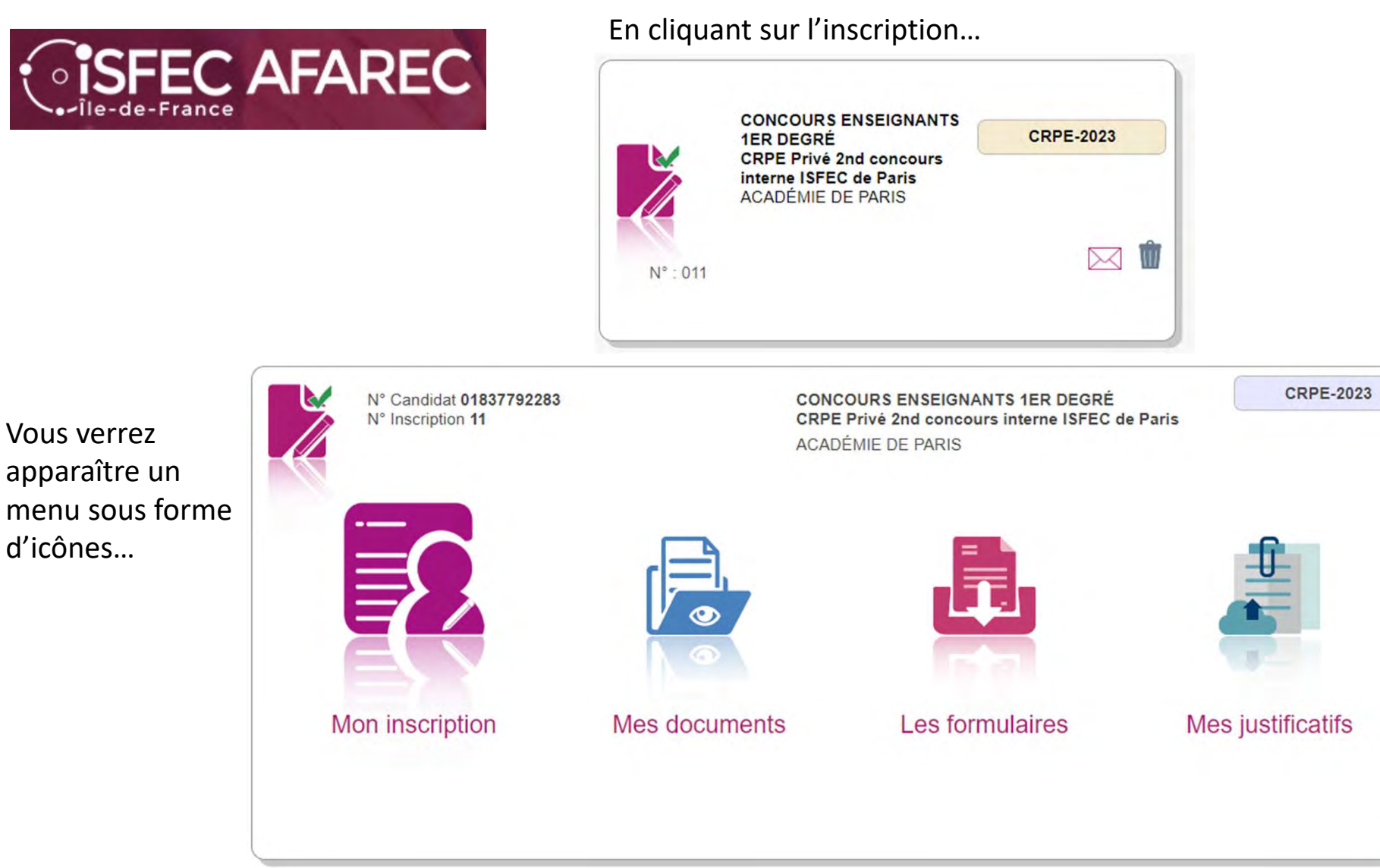

Contact : a.iglesias@isfec-idf.net

d'icônes...

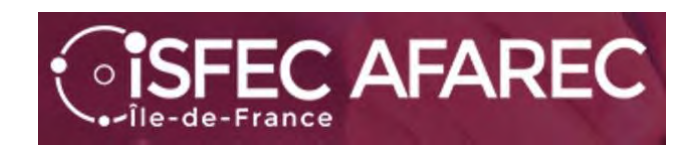

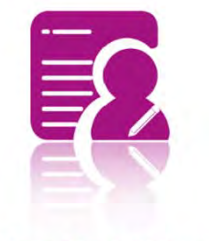

Mon inscription

permet de voir l'inscription et de la modifier si nécessaire (avant le Vendredi 18 novembre 2022 bien évidemment).

| Epreuve(s) obligatoire(s)                              |             |        |
|--------------------------------------------------------|-------------|--------|
| Epreuve écrite disciplinaire de français               | Inscrit     | Ecrite |
| Epreuve écrite disciplinaire de mathématiques          | Inscrit     | Ecrite |
| Epreuve d'application                                  | Inscrit     | Ecrite |
| Admission (si admissible)<br>Epreuve(s) obligatoire(s) |             |        |
| Leçon                                                  | Inscrit     | Orale  |
| Entretien avec le jury                                 | Inscrit     | Orale  |
| Education physique et sportive                         | Inscrit     | Orale  |
| Projection dans le métier de professeur                | Inscrit     | Orale  |
| Epreuve(s) facultative(s)                              |             |        |
| Oral de langue étrangère                               | Non Inscrit |        |
|                                                        |             |        |

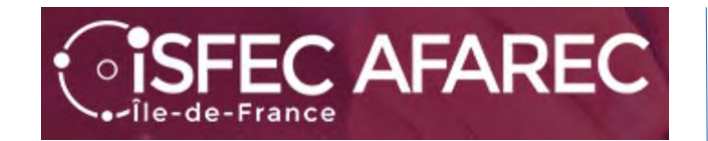

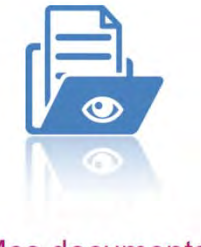

Mes documents

Pour chacune des inscriptions faites, vous avez des documents à disposition.

|        | N° Candidat 018<br>N° Inscription 11                                                                                         | 37792283                                                        | CONCOURS ENSEIGNANTS 1E<br>CRPE Privé 2nd concours inter<br>ACADÉMIE DE PARIS | R DEGRÉ<br>ne ISFEC de Paris |
|--------|----------------------------------------------------------------------------------------------------|-----------------------------------------------------------------|-------------------------------------------------------------------------------|------------------------------|
|        |                                                                                                    |                                                                 |                                                                               | CRPE-2023                    |
| List   | re des documents nubliés                                                                                                    |                                                                 |                                                                               |                              |
| ► List | te des documents publiés<br>Cliquer sur le lien pour ou<br><u>Récapitulatif d'inscription</u><br>Cliquer sur le lien pour ou | vrir/télécharger<br>[ <u>PDF]</u> : Version<br>vrir/télécharger | le document.<br>n°1 mis à jour le 18/10/2022 15:10<br>le document.            |                              |

Vous verrez alors la liste des documents disponibles :

Je vous conseille de les télécharger sur votre ordinateur et surtout de bien les parcourir pour n'avoir aucune surprise plus tard.

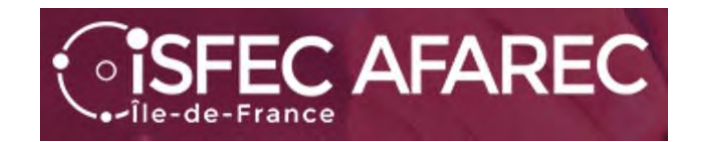

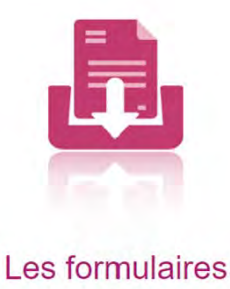

Pour chacune des inscriptions faites, vous avez des formulaires à disposition. Vous verrez alors la liste des formulaires disponibles :

| N° Candidat 01837792283<br>N° Inscription 11 | CONCOURS ENSEIGNANTS 1ER DEGRÉ<br>CRPE Privé 2nd concours interne ISFEC de Paris |
|----------------------------------------------|----------------------------------------------------------------------------------|
|                                              | ACADÉMIE DE PARIS                                                                |
|                                              | CRPE-2023                                                                        |
|                                              |                                                                                  |

Je vous conseille de le(s) télécharger sur votre ordinateur et surtout de bien les parcourir pour n'avoir aucune surprise plus tard.

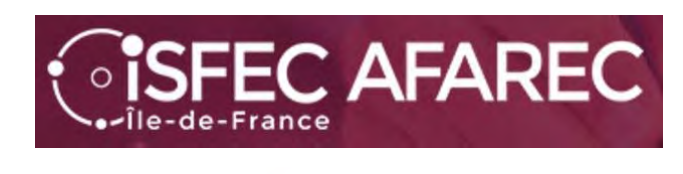

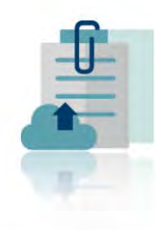

Mes justificatifs

Pour chacune des inscriptions faites, vous avez des justificatifs à fournir.

Attention aux dates

L'an dernier beaucoup de soucis pour ceux qui ont attendu le dernier moment.

Donc ne pas attendre la dernière semaine.... Ni le dernier jour...

Contact : a.iglesias@isfec-idf.net

| 1NATID01 - Document justifiant l'identité                                                                    |                                                              |
|----------------------------------------------------------------------------------------------------|--------------------------------------------------------------|
|                                                                                                    | -                                                            |
| Aucun fichier Ajouter                                                                                        |                                                              |
| Conditions réglementaires                                                                                    |                                                              |
| 1CDRDP01 : Diplôme, attestation ou équivalence                                                               |                                                              |
| Aucun fichier Ajouter                                                                                        |                                                              |
| 1CDRAR02 : Contrat ou arrêté de délégation rectorale                                                         | _                                                            |
| Aucun fichier Ajouter                                                                                        |                                                              |
| 1CDRDP06 : Justificatifs état des services                                                                   | _                                                            |
| Aucun fichier Ajouter                                                                                        |                                                              |
| Conditions pour concourir                                                                                    |                                                              |
| 1CPCES02 : Etat des services                                                                                 |                                                              |
| Aucun fichier Ajouter                                                                                        |                                                              |
| 1CPCDC03 : Fiche individuelle de renseignement                                                               | _                                                            |
| Aucun fichier Ajouter                                                                                        |                                                              |
| En cliquant sur "J'ai fourni toutes les pièces", vous validez que étudiées.<br>J'ai fourni toutes mes pièces | vous avez fourni toutes vos pièces, vous ne pourrez plus les |
|                                                                                                    |                                                              |
| époser en ligne entre le mardi 18 octobre 2022 et le lundi 03 avi                                            | ril 2023 (3:59 (heure/Paris)                                 |
| Conditions réglementaires                                                                                    |                                                              |
| 1CDRAT01 : Photocopie de l'attestation de qualification e                                                    | n natation                                                   |
| Aucun fichier Ajouter                                                                                        |                                                              |
| 1CDRAT02 : Photocopie de l'attestation de qualification e                                                    | n secourisme                                                 |
|                                                                                                    |                                                              |

2nd concours

interne

202

S